## STREAMLYNE TIP SHEET REQUESTING AN EXTERNAL PERSON

### **REQUESTING AN EXTERNAL PERSON IN STREAMLYNE**

#### **Requesting an External Person to be added to Streamlyne**

When a Co-PI or Key Person from another institution needs to be added to a proposal, in order to be identified in the submission (S2S), submit a request using the **New External Person** link, in the top right hand corner of the <u>OSPA Home page</u>.

| Home                | > | Welcome to the Office of Sponsored Programs Administration at                                 | Streamlyne Request Forms                                                 |
|---------------------|---|-----------------------------------------------------------------------------------------------|--------------------------------------------------------------------------|
| Streamlyne          | > | Iowa State University                                                                         | <ul> <li>New Sponsor</li> <li>New Organization (Subrecipient)</li> </ul> |
| Proposals/Pre-Award | > | Our Mission                                                                                   | Update Organization (Subrecipient) Address     New External Person       |
| Awards/Post-Award   | > | The Office of Sponsored Programs Administration (OSPA) promotes and facilitates the research. | New Credit Split for RU F&A Distribution                                 |

#### Be prepared with the following information:

Full Name Title Prefix Organization name Department Full Address, including 9-digit Zip Code Country Phone Number Email Proposal Due Date

#### Adding the External Person in Streamlyne

In the Streamlyne PD, once you have confirmation that this person has been added, you can locate them and add them to the PD by selecting Key Personnel > External Address Book ID. Select the magnifying glass to search.

| 1 | Key Personnel           | ✓ Key Personnel                                 |
|---|-------------------------|-------------------------------------------------|
| 1 | Special Review          | Key Personnel 🧿                                 |
| Z | Custom Data             |                                                 |
| N | Abstracts & Attachments | Internal Oser Name     External Address Book ID |
| 8 | Questions               |                                                 |

Search for the person with any criteria. Use wildcards (% or \*) to help identify more options. Non-Organizational Address Book Lookup

| Address Book Id:      |         | Sponsor Code:   | Q. 🗐    |
|-----------------------|---------|-----------------|---------|
| Sponsor:              | 9.      | Address Line 1: |         |
| Address Line 2:       |         | Address Line 3: |         |
| City:                 |         | Comments:       |         |
| Country Code:         | select: | County:         |         |
| State:                | ~       | Delete Flag:    |         |
| Email Address:        |         | Fax Number:     |         |
| First Name:           |         | Last Name:      | %Smith% |
| Middle Name:          |         | Organization:   | d       |
| Owned By Unit:        | Q. 🗐    | Phone Number:   |         |
| Postal Code:          |         | Prefix:         |         |
| Sponsor Address Flag: |         | Suffix:         |         |
| Title:                |         |                 |         |

# STREAMLYNE TIP SHEET REQUESTING AN EXTERNAL PERSON

## **REQUESTING AN EXTERNAL PERSON IN STREAMLYNE**

Select return value for the correct person. Then when you are returned to the Key personnel screen, identify the correct <u>proposal role</u> and select <u>Add</u>.

| Return<br>Value               | Address<br>Book Id | Last<br>Name                     | First<br>Name                    | Middle<br>Name | Title               | Organization                               | Address Line                                    | 1         | Address<br>Line 2  | Address<br>Line 3 | City     | State | Country<br>Code | Postal<br>Code | County      | Email Address |
|-------------------------------|--------------------|----------------------------------|----------------------------------|----------------|---------------------|--------------------------------------------|-------------------------------------------------|-----------|--------------------|-------------------|----------|-------|-----------------|----------------|-------------|---------------|
| <u>return</u><br><u>value</u> | 106872             | Smith                            |                                  |                | Associate<br>Member | DONALD DANFORTH<br>PLANT SCIENCE<br>CENTER | Donald Danforth P<br>Science Center, B<br>03016 | lant<br>- | 975 N<br>Warson Rd |                   | St Louis | MO    | USA             | 63132-<br>2918 | St<br>Louis |               |
|                               |                    |                                  |                                  |                |                     |                                            |                                                 |           |                    |                   |          |       |                 |                |             |               |
|                               |                    | * Persor                         | ı                                |                |                     | Unit                                       |                                                 | * F       | Proposal Role      |                   |          |       | Multiple P      | 1              |             |               |
| Add:                          |                    | Tessa Bi<br>314-587-<br>TBurch-S | urch-Smith<br>-1083<br>Smith@dan | forthcenter.   | org                 | Iowa State University                      |                                                 | C         | o-Investigator     | •                 |          |       |                 |                |             | Add           |

After adding this person, **they must be assigned a unit**. Expand the profile and select Unit Details. One external unit is designated for external persons. You can select 000000 as the unit number and select Add, or search for \*external\* after navigating to the search fields, by selecting the magnifying glass under Unit Name.

| <b>■</b> ♥ 1. | -Smith Pl/Multiple (External Address Book ID: 1 | 6872) 🔮       |         |
|---------------|-------------------------------------------------|---------------|---------|
|               | Smith ⑦                                         |               |         |
| Show          | Person Details                                  |               |         |
| Show          | Extended Details                                |               |         |
| Show          | Degrees                                         |               |         |
| Hide          | Unit Details                                    |               |         |
|               | Unit Name                                       | * Unit Number | Actions |
| Add:          | (select) Q                                      | 000000        | Add     |

Once their unit is added, you will find this person and their unit in the <u>Combined Credit Split</u> category. The person's splits will all be zero, but their unit must equal 100%. As shown below.

| Combined Credit Split ⊘                   |           |           |              |
|-------------------------------------------|-----------|-----------|--------------|
|                                           | Financial | Incentive | Contribution |
| Smith                                     | 0.00      | 0.00      | 0.00         |
| 000000 - EXTERNAL KEY PERSONNEL (NON-ISU) | 100.00    | 100.00    | 100.00       |
| Unit Total:                               | 100.00    | 100.00    | 100.00       |

**Important!** Before completing this section, check that the Key Person you've added has a complete 9-digit Postal Code and, if this is an eRA Commons/NIH submission, check that an eRA Commons User Name has been entered. These are entered in the **Person Details** section. These specific data points may cause errors, if not complete at the time of S2S submission.

| Smith 💿             |         | nith PI/Multiple (External Address | Book ID: 106872) 🚯 |
|---------------------|---------|------------------------------------|--------------------|
|                     | Smith ⑦ |                                    |                    |
| Show Person Details | Show    | Person Details                     |                    |